## การลงทะเบียนเพื่อเข้าดูรายงานผลทดสอบและระบบคิวการส่งตัวอย่าง สาเหตุที่ไม่สามารถดูรายงานผลทดสอบได้เนื่องจาก

## ลงทะเบียน

## ระบบรายงานผลทดสอบ & ระบบคิวการส่งตัวอย่าง กองห้องปฏิบัติการสาธารณสุขกรมอนามัย

| Q. <u>คันรหัส</u>                  |                                                                 |                                       |       |
|------------------------------------|-----------------------------------------------------------------|---------------------------------------|-------|
| รหัสหน่วยงาน : *                   | รหัสหน่วยงาน หรือ เบอร์โทรหน่วยงาน                              |                                       |       |
| หน่วยงาน ∶ *                       | กองห้องปฏิบัติการสาธารณสุขกรมอนามัย                             | 1. ชื่อหน่วยงานที่ลงทะเบียน           |       |
| ชื่อ-ติดต่อ :                      |                                                                 |                                       |       |
| E-mail : (ถ้ามี)                   |                                                                 |                                       |       |
| ชื่อเข้าระบบ ∶ *                   |                                                                 |                                       |       |
| รหัสผ่าน : *                       |                                                                 |                                       |       |
| ยืนยันรหัสผ่าน ∶ *                 |                                                                 |                                       |       |
| <u>ข้อตกลงและเงื่อนไข</u>          | 🗆 ยอมรับเงื่อนไข ไม่ยอมรับเงื่อนไข                              |                                       |       |
|                                    | ตกลง                                                            |                                       |       |
|                                    |                                                                 | - ชื่อหน่วยงาน                        |       |
|                                    | ต้องเห                                                          | ปือนกันทุกตัวอักษร/เว้นวรรค/คำย่อ/ตัว | เลข   |
|                                    |                                                                 |                                       | 001 D |
|                                    | ใบส่งตัวอย่าง                                                   | ้เอกสารสำคัญ                          |       |
|                                    | าออาหารและน้ำ กรมอบานัย - ชื่อโครงการ                           | - Cond For Ing                        |       |
| เหมายมา อา คณาย                    | ของกรมอนามัย                                                    |                                       |       |
| 0                                  | โอนงบฯ 🔿 อนูเคราะห์                                             |                                       |       |
| () หน่วยงาน                        | ภายนอกและบุคคลทั่วไป                                            |                                       |       |
| ดอนที่ 1 : (สำหรับผู้ส่งตัว        | ออย่าง) กรุณากรอกรายละเอียดของตัวอย่างให้ชัดเจน                 |                                       |       |
| 1.1 วิเคราะห์ตามเกณฑ์              |                                                                 |                                       |       |
| 🔿 น้ำบริโภค (เกณฑ์ประปาดื่ม"       | ได้ 21 รายการ) 🛛 🖓 น้ำเสีย/น้ำทิ้ง (เกณฑ์น้ำทิ้งอาคาร 11 รายกา  | 5)                                    |       |
| 🔾 น้ำอย.ย่อ (13 รายการ)            | ) น้ำอย.ฉบับเต็ม (31 รายการ) 🛛 อื่นๆ                            |                                       |       |
| 🔿 ระบุรายการทคสอบ                  |                                                                 | <b>ผ</b> ้ยัง วันที่                  |       |
| 1.2 รายละเอียดสำหรับออกใบรายง      | านผล (กรอกทุกช่อง)                                              |                                       |       |
| ชื่อหน่วยงานผู้ส่ง กองห้องปฏิบัติก | กรสาธารณสุขกรมอนามัย <del>าทัสค้าอย่างผู้ส่ง (ไปวกระบุเป็</del> | 🛲 2. ชื่อหน่วยงานผัสง                 |       |
| ประเภทด้วอย่างน้ำ                  | สถานที่เก็บ                                                     |                                       |       |
| ตำบล                               | อำเภอจังหวัด                                                    |                                       |       |
| วันที่เก็บตัวอย่าง                 | วันที่ส่งด้วอย่าง                                               |                                       |       |
| ชื่อผู้ส่งตัวอย่าง(ตัวบรรจง)       | โทรศัพท์                                                        |                                       |       |

- 1. ชื่อหน่วยงานที่ลงทะเบียน กับชื่อหน่วยงานผู้ส่ง ในใบส่งตัวอย่าง ต้องเหมือนกันทุกครั้งที่ส่งตัวอย่างน้ำ ต้อง เหมือนกันทุกตัวอักษร/เว้นวรรค/คำย่อ/ตัวเลข
- 2. เนื่องจากทุกครั้งที่ผู้นำส่งตัวอย่างในใบส<sup>่</sup>งตัวอย่าง ชื่อหน่วยงานบางครั้งจะใช้ชื่อเต็ม บางครั้งจะใช้ตัวย่อ ตัวอย่างเช่น โรงพยาบาล บางครั้งก็ใช้ รพ. หรือ ร.พ.
- ทั้งหมดนี้จะไม่สามารถดูรายงานผลทดสอบได้ ให้แก้ไขโดยการ Loin เข้าไป แก้ไขที่เมนู ตั้งค่า/แก้ไข แล้ว ให้เปลี่ยนชื่อหน่วยงานให้ตรงกัน แล้วทำการบันทึก /ออกจากระบบ แล้ว Login เข้าระบบใหม่